# **PH LUZERN** PÄDAGOGISCHE HOCHSCHULE

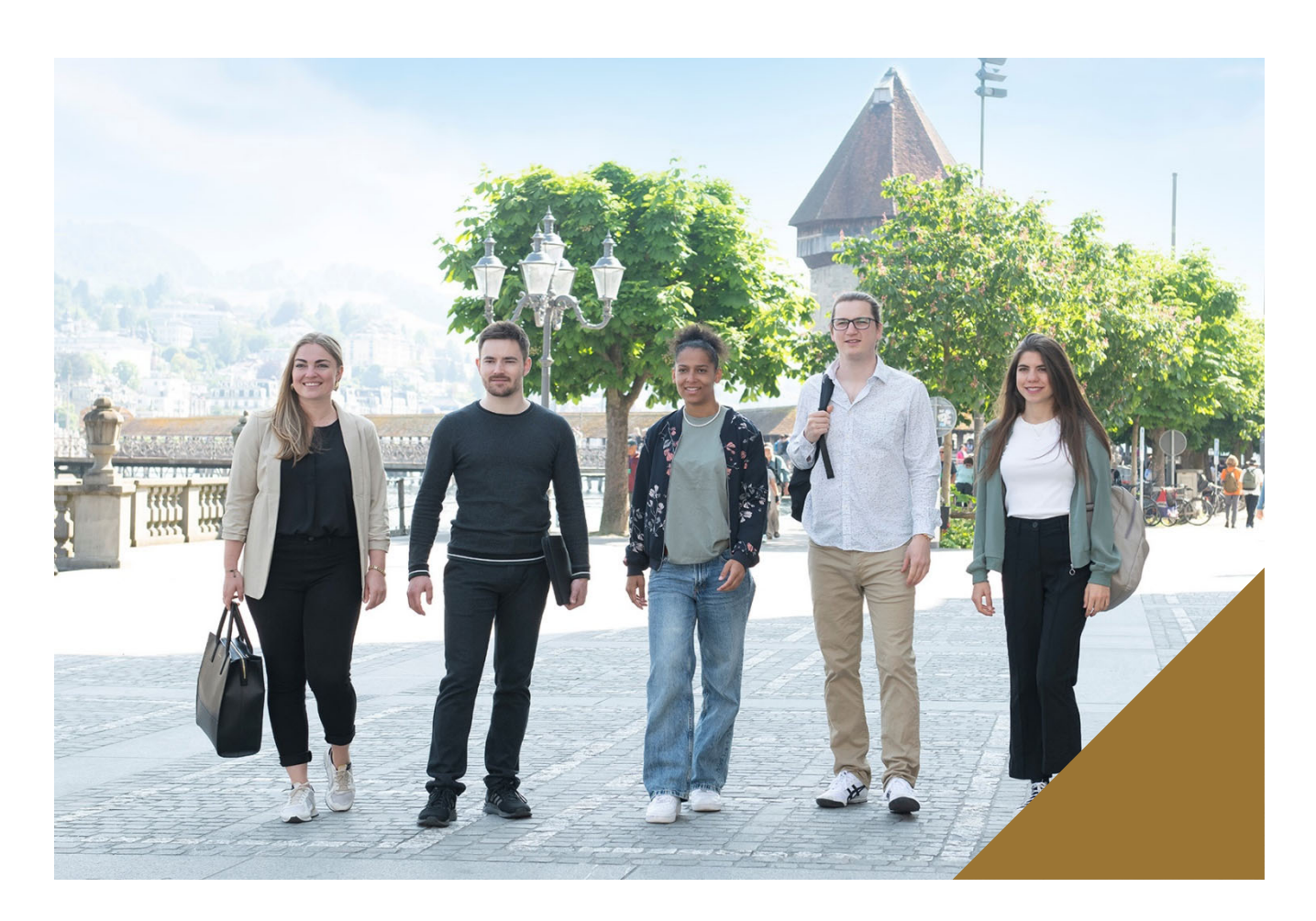

Verwaltung – ICT

# Anleitung edu-ID mit PHLU Benutzerkonto verknüpfen

weiterwissen.

#### Änderungskontrolle

| Version | Datum      | Visum | Bemerkung zur Art der Änderung |
|---------|------------|-------|--------------------------------|
| 1.0     | 30.04.2024 | rch   | Initial Version                |
| 1.1     | 23.05.2024 | zib   | Überarbeitung Inhalt           |
|         |            |       |                                |
|         |            |       |                                |
|         |            |       |                                |
|         |            |       |                                |
|         |            |       |                                |

### www.phlu.ch

PH Luzern · Pädagogische Hochschule Luzern Verwaltung ICT Pfistergasse 20 · 6003 Luzern www.phlu.ch

# **PH LUZERN**

## Inhaltsverzeichnis

| 1 | Voraussetzungen | 4 |
|---|-----------------|---|
| 2 | Anleitung       | 4 |

# **PH LUZERN**

### Anleitung edu-ID mit PHLU Benutzerkonto verknüpfen

### 1 Voraussetzungen

- Computer mit Internetzugriff
- Web Browser
- Persönliches Switch edu-ID Konto
- PHLU Benutzerkonto

### 2 Anleitung

#### 1) Anmeldung mit PHLU Benutzerkonto

Gehen sie auf die Onboarding Seite https://account-onboarding.hslu.ch und melden sie sich mit ihrem PHLU Benutzerkonto an und klicken sie auf «Login»

|                                                                 | PH LUZERN<br>PÄDAGOGISCHE<br>HOCHSCHULE | De En |
|-----------------------------------------------------------------|-----------------------------------------|-------|
|                                                                 |                                         |       |
| Registrierungsstatus Zugangskon<br>Melden Sie sich mit Ihrem Ca | en<br>1pus-Benutzerkonto an             |       |
| Benutzemarne<br>paaphlutes                                      |                                         |       |
| Posswort                                                        | 8                                       |       |
|                                                                 |                                         |       |

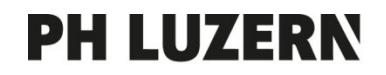

2) Prüfen ob PHLU Benutzerkonto bereits mit SWITCH edu-ID verknüpft ist

Wird nach Anmeldung auf der Onboarding Seite, der «SWITCH edu-ID» - Status in der grünen Box angezeigt (siehe nachfolgendes Bild), ist die Verlinkung bereits gemacht worden und es muss nichts weiter unternommen werden.

| HSLU Hochschule                                                                                                    | PH LUZERN<br>PÄDAGOGISCHE<br>HOCHSCHULE                                                                                                    |                                                                                                    | De En                                         |
|----------------------------------------------------------------------------------------------------|----------------------------------------------------------------------------------------------------|----------------------------------------------------------------------------------------------------|-----------------------------------------------|
|                                                                                                    |                                                                                                    |                                                                                                    | Abmelden                                      |
| Registrierungsstatus Zu<br>Der Registrierungsstatus Ihrer i<br>Arbeiten an der HSLU/PHLU die<br>deu-ID verbunden werden.<br>Personeninfos<br>Benutzername:<br>E-Mail-Adresse:<br>Benutzerkategorie: Mitarbeite<br>Letzte Passwortänderung: 27. | <b>igangskonten</b><br>Zugangskonten zeigt Ihren den aktuellen Statt<br># Registrierung der sogenannten MFA (Multifak<br>#/Mitarbeiterin<br>9.2023 | us der notwendigen Registrierungen (MFA/SWITCH edu-ID) auf. Beachten Sie bitte, d<br>tor Authentisierung) zwingend notwendig ist. Zudern muss Ihr HSLU/PHLU Benutzerk | uss für barrierefreies<br>onto mit der SWITCH |
| unvollständige Registrierung                                                                                                    | 1                                                                                                    | vollständige Registrierung                                                                                                    |                                               |
| Alle Registrierungen abgeschl                                                                                                    | lossen, keine weiteren Massnahmen nötig.                                                                                                    | MFA für HSLU/PHLU Benutzerkonto<br>Registrierung erfolgt<br>MFA-Methode: PhoneAppNotification<br>SWITCH edu-ID<br>Registrierung erfolgt<br>Verknüpfte E-Mail Adresse: |                                               |
| Prüfen Sie, ob Sie die MFA für d<br>Status der MFA für SWITCH ed                                                                                                    | lie SWITCH edu-ID bereits eingerichtet haben:<br>iu-ID prüfen                                                                                      |                                                                                                    |                                               |
| Falls noch keine MFA für SWITG<br>MFA für SWITCH edu-ID einrich                                                                                                    | CH edu-ID eingerichtet wurde, müssen Sie dies<br>hten                                                                                              | wie folgt tun:                                                                                                    |                                               |

Wird der «SWITCH edu-ID» - Status in der roten Box angezeigt (siehe nachfolgendes Bild), muss über https://eduid-linking.hslu.ch das persönliche SWITCH edu-ID Konto mit PHLU Benutzerkonto verknüpft werden.

| HSLU Hochschule                                                                                                    | PH LUZERN<br>PÄDAGOGISCHE<br>HOCHSCHULE                                                                                |                                                                                                    | De En                                          |
|----------------------------------------------------------------------------------------------------|----------------------------------------------------------------------------------------------------|----------------------------------------------------------------------------------------------------|------------------------------------------------|
|                                                                                                    |                                                                                                    |                                                                                                    | Abmelden                                       |
| Registrierungsstatus Ibre Z<br>Der Registrierungsstatus Ibre Z<br>bitte, dass für barrierefreies Arb<br>Zudem muss Ihr HSLU/PHLU Be<br>Personeninfos<br>Benutzernome:                               | gangskonten<br>Lugangskonten zeigt Ihnen den ak<br>eiten an der HSZUJPHLU die Regis<br>mutzerkonto mit der SWITCH edu- | tuellen Status der notwendigen Registrierungen (MFA/SWITCH ed<br>trierung der sogenannten NFA (Multifaktor Authentisierung) zwin<br>ID verbunden werden. | u-ID) auf. Beachten Sie<br>gend notwendig ist. |
| E-Mail-Adresse:                                                                                                    |                                                                                                    |                                                                                                    |                                                |
| Benutzerkategorie: Mitarbeite                                                                                                    | r/Mitarbeiterin                                                                                                    |                                                                                                    |                                                |
| Letzte Passwortänderung: 17.                                                                                                    | 4.2024                                                                                                    |                                                                                                    |                                                |
| unvollständige Registrierung<br>MFA für HSLU/PHLU Benutze<br>Die Registrierung ist noch nich<br>Here könnes Sie MFA einrichte<br>Hiere finden Sie weitere Inform<br>https://selfservice.support.hsk | r <b>konto</b><br>t. erfolgt.<br>n: http://aka.ms/mfasetup<br>ationen<br>ch/p/knowledge/f5af/onboarding                | vollständige Registrierung                                                                                                    |                                                |
| SWITCH edu-ID<br>Die Registrierung ist noch nich<br>Here konnen Sie die SWITCH<br>https://duid-linkinghabu.ch/<br>Hier finden Sie weitere Inform<br>https://selfservice.support.hsk                 | it erfolgt,<br>die Jahverknüpfen;<br>ationen<br>.ch/p/knowledge/[Saf/onboarding                                        |                                                                                                    |                                                |

Status der MFA für SWITCH edu-ID prüfen

Falls noch keine MFA für SWITCH edu-ID eingerichtet wurde, müssen Sie dies wie folgt tun: MFA für SWITCH edu-ID einrichten

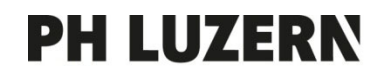

#### 3) Verknüpfung PHLU Benutzerkonto mit SWITCH edu-ID

Auf Webseite https://eduid-linking.hslu.ch kann die Verknüpfung mittels Klick auf «Zur Login-Seite» initiiert werden (siehe nachfolgendes Bild):

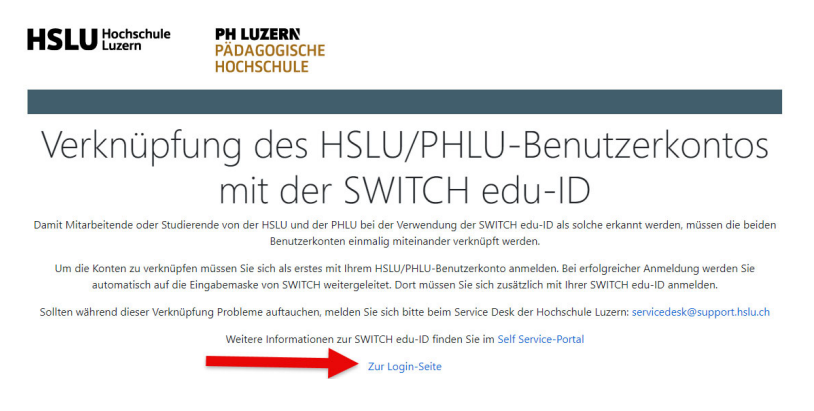

Melden sie sich mit ihrem PHLU Benutzerkonto an und klicken sie auf «Login»

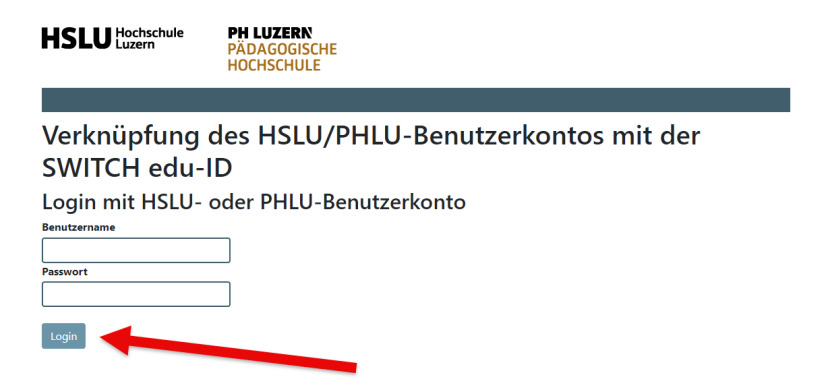

Melden sie sich mit ihren persönlichen SWITCH edu-ID Kontodaten an und klicken sie anschliessend auf «Login»

| Login für: HSLU EDUID Linking |                                           |                                                                                                    |                                                                                                    | 0                                                                                                    |
|-------------------------------|-------------------------------------------|----------------------------------------------------------------------------------------------------|----------------------------------------------------------------------------------------------------|----------------------------------------------------------------------------------------------------|
| <b>ng des</b><br>in - EDU     | Dienstes:<br>JID Linking<br>SWITCH edu-ID |                                                                                                    |                                                                                                    |                                                                                                    |
| Mail:                         | john.doe@example.org                      |                                                                                                    |                                                                                                    |                                                                                                    |
|                               | Konto erstellen                           | Login                                                                                                   |                                                                                                    |                                                                                                    |
|                               |                                           |                                                                                                    | Swi                                                                                                    | tch                                                                                                    |
|                               | ID Link<br>ng des<br>in - EDU<br>Mail:    | ID Linking ng des Dienstes: in - EDUID Linking SWITCH edu-ID Mail: john.doe@example.org Konto erstellen | ID Linking  ng des Dienstes: in - EDUID Linking  SWITCH edu-ID  Mail:  John.doe@example.org  Konto erstellen Login | ID Linking  ng des Dienstes: in - EDUID Linking  Wail: john.doe@example.org  Konto erstellen Login Swi |

# **PH LUZERN**

#### Klicken sie auf «Akzeptieren»

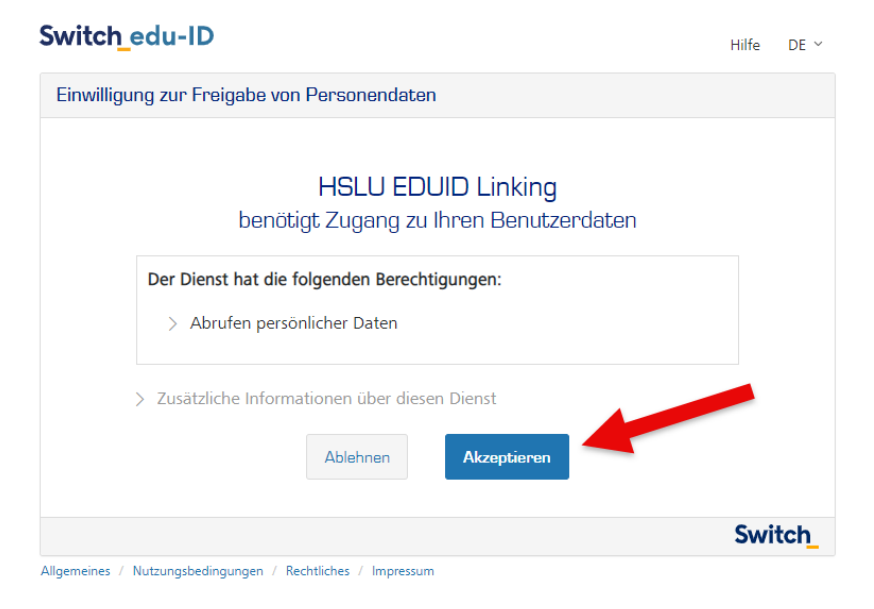

Es erscheint folgende Meldung, welche die **erfolgreiche Verknüpfung** bestätigt.

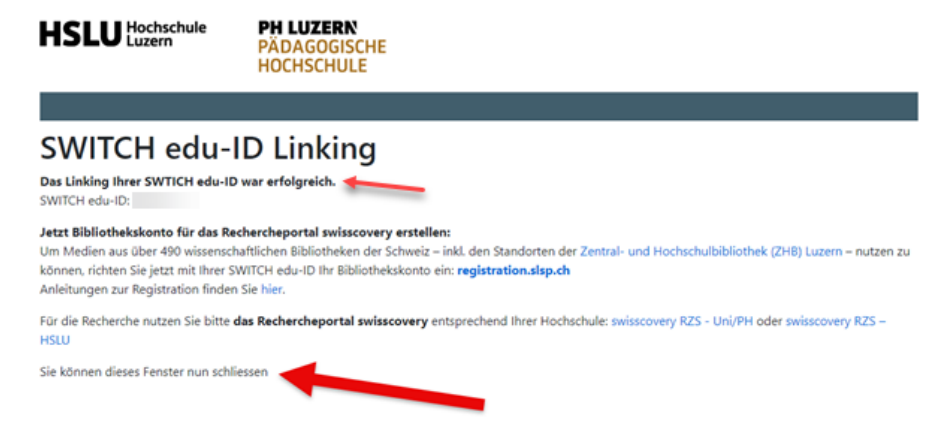

Schliessen sie anschliessend das Fenster.